**INDUSTRIALES 2024** 

# Guía Solicitante

**DICIEMBRE 2024** 

Comunidad de Madrid

### ÍNDICE

| 1.   |                                                      | 3  |
|------|------------------------------------------------------|----|
| 2.   | PÁGINA DE INICIO                                     | 3  |
| 2.1. | Acceso de usuarios ya registrados                    | 4  |
| 2.2. | Crear cuenta de usuario para usuarios no registrados | 5  |
| 3.   | ACCESO A LA CONVOCATORIA                             | 6  |
| 3.1. | Selección del perfil – co/director                   | 6  |
| 3.2. | Solicitud                                            | 7  |
| 3.   | .2.1. Ficha del usuario                              | 7  |
| 3.   | .2.2. Datos de la solicitud                          | 9  |
|      | 3.2.2.1. Entorno académico                           | 9  |
|      | 3.2.2.2. Entorno empresarial                         | 11 |
|      | 3.2.2.3. Memoria científica                          | 14 |
|      | 3.2.2.4. Memoria económica                           | 16 |
|      | 3.2.2.4.1. Entorno académico                         | 16 |
|      | 3.2.2.4.2. Entorno empresarial                       | 17 |
| 3.   | .2.3. Documentación                                  | 18 |
| 4.   | FINALIZACIÓN DE LA SOLICITUD                         | 19 |

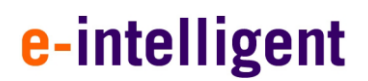

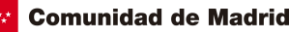

### 1.INTRODUCCIÓN

Este documento es la guía del solicitante para la convocatoria de Doctorados Industriales.

### 2. PÁGINA DE INICIO

El acceso a la aplicación se encuentra en la siguiente url:

https://gestiona3.madrid.org/quadrivium/convocatorias/

| nidad de Madrid Presentación Convocatorias • 🏦 Usuario •                                                            |                                                                                                |                                                                                                    |                                         |
|----------------------------------------------------------------------------------------------------|------------------------------------------------------------------------------------------------|----------------------------------------------------------------------------------------------------|-----------------------------------------|
| FINANCIACIÓN A LA<br>Convocatorias, conv                                                                            | (I+D DE LA COM<br>enios y premios                                                              | UNIDAD DE MADRID:                                                                                                    |                                         |
| Dirección General de Investigad                                                                                     | ción e Innovación Tecnológ                                                                     | gica. Comunidad de Madrid.                                                                                                    |                                         |
| Ayudas destinadas a la financiación<br>Doctorandos industriales, Infraestru<br>pertenecientes a las universidades y | de I+D: Ayudantes y Técnicos<br>cturas REDLAB, Proyectos de I<br>v organismos de investigación | de Laboratorio, Predoctorales, Talento investigador<br>I+D realizados en colaboración entre grupos de inve<br>de la Comunidad de Madrid. | doctor,<br>stigación                    |
| Convocatorias vigentes Convocatorias anteriores                                                                     |                                                                                                |                                                                                                    |                                         |
| Buscar por convocatoria                                                                                             |                                                                                                |                                                                                                    |                                         |
| PERSONAL INVESTIGADOR PREDOCTOR                                                                                     | al en formación                                                                                | DOCTORADOS INDUSTRIA                                                                                                    | ALES                                    |
| 2 P.I.P.F. 2024-PEJ                                                                                                 | ACCEDER A                                                                                      | Industriales 2024                                                                                                    | ACCEDER A                               |
| Realización de contratos de ayudas para la<br>contratación de personal investigador predoctoral<br>en formación     | Más información en el<br>portal público                                                        | Ayudas de Doctorados Industriales                                                                                                    | Más información en el<br>portal público |
| PROGRAMA DE EMPLEO JU                                                                                               | JVENIL                                                                                         | PROYECTOS DE SINÉRGICOS                                                                                                    | DE I+D                                  |
| A.I. y T.L. 2024-PEJ                                                                                                | ACCEDER A                                                                                      | SINÉRGICOS 2024                                                                                                    | ACCEDER A                               |
| Ayudas para la contratación de investigadores<br>predoctorales y postdoctorales                                     | Más información en el<br>portal público                                                        | Proyectos de sinérgicos de I+D de la Comunidad de<br>Madrid                                                                              | Más información en el<br>portal público |
| PROGRAMAS DE ACTIVIDADE                                                                                             | IS DE I+D                                                                                      | LABORATORIOS REDLA                                                                                                    | В                                       |
| TECNOLOGÍAS 2024                                                                                                    | ACCEDER A                                                                                      | REDLAB 2024                                                                                                    | ACCEDER A                               |
| Programas de actividades de I+D entre Grupos de<br>Investigación de la Comunidad de Madrid en<br>Tecnologías 2024   | Más información en el<br>portal público                                                        | Ayudas para la adquisición de equipamiento<br>científico-técnico de los laboratorios REDLAB                                              | Más información en el<br>portal público |
| PROCESOS HUMANOS Y<br>SOCIALES 2024                                                                                 | Acceder A                                                                                      | PROGRAMA DE ATRACCIÓN DE                                                                                                    | TALENTO                                 |
| Programas de actividades de I+D entre Grupos de                                                                     | Más información en el                                                                          | <ul> <li>Talento 2024 Cesal Nombela</li> </ul>                                                                                           | ACCEDER A                               |

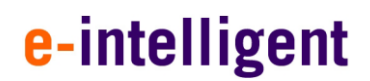

### 2.1. Acceso de usuarios ya registrados

Si el usuario ya se encuentra registrado deberá introducir sus datos de usuario (email y contraseña) en el formulario que se encuentra a la izquierda de la pantalla, tal y como se muestra en la siguiente imagen.

| Comunidad de Madrid Presentación Convocatorias - L Usuario - |                                                                                               |
|--------------------------------------------------------------|-----------------------------------------------------------------------------------------------|
| Iniciar sesión                                               |                                                                                               |
| Correo electrónico ejemplo@dominio.es                        | Crear una nueva cuenta en el sistema<br>Para acceder al sistema, por favor pulse el siguiente |
| Mantener la sesión iniciada                                  | botón para registrarse y crear una cuenta nueva si<br>todavía no dispone de una.              |
| ¿Olvidó su contraseña?                                       | Bouwand by Outdrivium # 12005 - 2024                                                          |
| consejería de educación, ciencia y universidades.            | Powered by Guadrimonia ( 2003 - 2024                                                          |

Si por el contrario es un nuevo usuario deberá hacer clic en el botón de la derecha de la pantalla.

### CREAR UNA CUENTA

Una vez pulsado en dicho botón se accede a la siguiente pantalla de creación de cuenta de usuario.

| Comunidad | de | Madrid |
|-----------|----|--------|
| Comunuau  | ue | Mauriu |

### 2.2. Crear cuenta de usuario para usuarios no registrados

Cumplimente todos los campos del formulario con tus datos tal y como aparecen en la imagen.

| Tipo de documento  | Documento de identidad (DNI/NIE/Pasaporte)                                    |  |
|--------------------|-------------------------------------------------------------------------------|--|
| DNI/NIE            | <ul> <li>DNI/NIE/Pasaporte en mayúsculas, sin espacios ni guiones.</li> </ul> |  |
| Nombre             |                                                                               |  |
| Primer Apellido    | Segundo Apellido                                                              |  |
| Teléfono Móvil     |                                                                               |  |
| Correo electrónico | Confirmar correo electrónico                                                  |  |
| ejemplo@dominio.es | ejemplo@dominio.es                                                            |  |
| Contraseña         | Confirmar contraseña                                                          |  |
|                    |                                                                               |  |
|                    |                                                                               |  |

Nota Importante:

Recuerde debe verificar su dirección de correo electrónico para poder tener acceso.

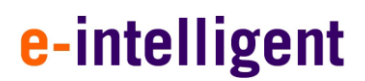

### 3. ACCESO A LA CONVOCATORIA

### 3.1. Selección del perfil – co/director

Si es un usuario nuevo deberá seleccionar el perfil en la pantalla que se muestra a continuación.

Si por el contrario ya ha participado en otras convocatorias como solicitante esta pantalla no le aparecerá y accederá directamente a su perfil.

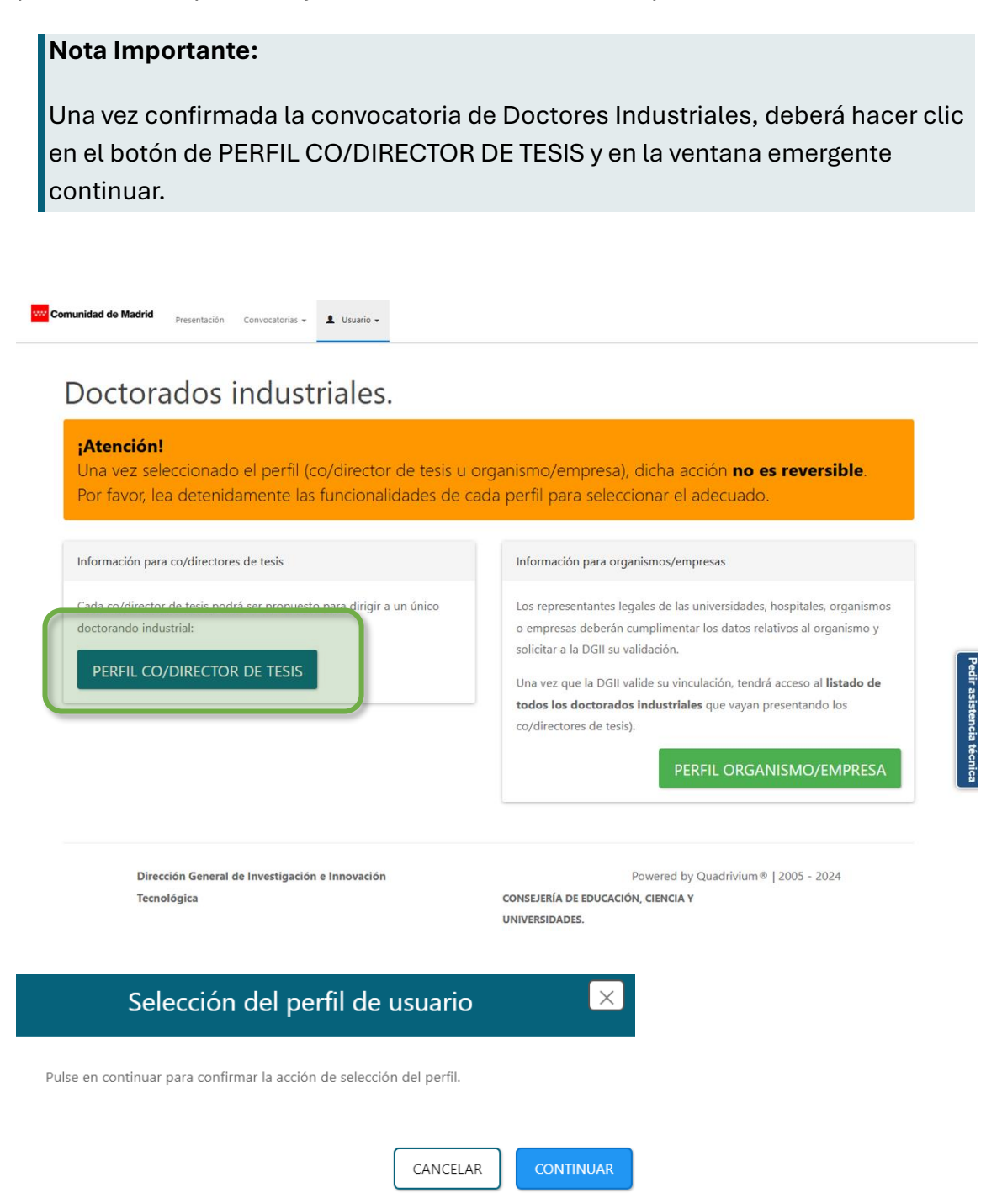

Comunidad de Madrid

### 3.2. Solicitud

A continuación, se abrirá la siguiente pantalla donde deberá rellenar los datos solicitados.

### 3.2.1. Ficha del usuario

Cumplimente los campos del formulario con la información solicitada.

| Comunidad de Madrid                                                                                                    | Solicitud Documentación Fin.                                                                                                    | alización 💄 Usuario 🗸                                                                                                    |                                                                                                    |
|----------------------------------------------------------------------------------------------------|----------------------------------------------------------------------------------------------------|----------------------------------------------------------------------------------------------------|----------------------------------------------------------------------------------------------------|
| Datos guardados correctamente.                                                                                                    |                                                                                                    |                                                                                                    | ACCEDER A LA SOLICITUD                                                                                                    |
| Datos relativos al director                                                                                                    | de tesis en el entorno acad                                                                                                    | démico                                                                                                    |                                                                                                    |
| Documento de identidad *                                                                                                    | 32168765E                                                                                                    | Tipo de documento *                                                                                                    | DNI/NIE                                                                                                    |
| Nombre *                                                                                                    | Tutor                                                                                                    |                                                                                                    |                                                                                                    |
| Primer apellido *                                                                                                    | Apellido                                                                                                    | Segundo apellido                                                                                                    | Apellido2                                                                                                    |
| Correo electrónico *                                                                                                    | <ul> <li>Solicitante31@e-intellig</li> </ul>                                                                                                    | jent.es                                                                                                    | Peda                                                                                                    |
| Teléfono móvil *                                                                                                    | 666777888                                                                                                    | Teléfono fijo                                                                                                    | 918888888 eec                                                                                                    |
| País de residencia *                                                                                                    | España 🔻                                                                                                    | Fecha de nacimiento *                                                                                                    | 01/01/1989                                                                                                    |
| País de nacionalidad *                                                                                                    | Hong Kong *                                                                                                    | Género *                                                                                                    | Femenino                                                                                                    |
|                                                                                                    | Tengo certifi                                                                                                    | cado de discapacidad                                                                                                    |                                                                                                    |
| Los datos personales recogidos en este fo<br>(RGPD 6.1 e) el tratamiento es necesario p<br>responsable del tratamiento. Ley 5/1998,<br>La Ley Orgánica 2/2006 de 3 de mayo de<br>de enero de 2015.<br>La información relativa a los destinatarios<br>datos personales podrá consultarla en el s<br>Ante el responsable del tratamiento podra | ormulario serán tratados de conformida<br>para el cumplimiento de una misión real<br>de 7 de mayo, de Fomento de la Investi<br>Educación. Convenio de Colaboración e<br>de los datos, la finalidad y las medidas<br>siguiente enlace www.madrid.org/prote<br>á ejercer, entre otros, sus derechos de a | d con el nuevo Reglamento Europeo (UE) 201<br>izada en interés público o en el ejercicio de p<br>gación Científica y la Innovación Tecnológica.<br>Intre el Ministerio de Educación, Cultura y Dej<br>de seguridad, así como cualquier informaciór<br>cciondedatos.<br>cceso, rectificación, supresión, oposición y lin | 6/679 de Protección de Datos.<br>oderes públicos conferidos al<br>Ley 38/2003, General de Subvenciones,<br>porte y la Comunidad de Madrid de 14<br>n adicional relativa a la protección de sus<br>nitación de tratamiento. |
|                                                                                                    |                                                                                                    |                                                                                                    | CANCELA : GUARDAR                                                                                                    |
| Nota                                                                                                    |                                                                                                    |                                                                                                    |                                                                                                    |

Una vez guardados los datos aparecerá un aviso de confirmación, y deberá pulsar en el botón de ACCEDER A LA SOLICITUD tal y como se indica en la imagen.

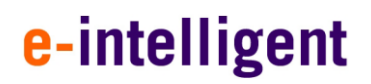

Datos guardados correctamente.

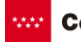

ACCEDER A LA SOLICITUD

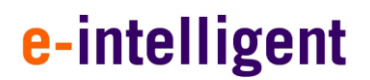

### 3.2.2. Datos de la solicitud

Desde esta página podrá cumplimentar los datos de la solicitud.

#### 3.2.2.1. Entorno académico

En la primera pestaña deberá cumplimentar todos los datos del Entorno Académico.

Se compone de varios apartados:

- 1. Organismo del entorno académico
- 2. Datos académicos del director
- 3. Situación profesional del director
- 4. Datos del codirector en caso de que los haya.

| 🏦 1. Entorno académico                                                                |                                                                              | 🕍 2. Entorno empresarial                                  | <u>л</u>                          | , 3. Memoria científica                    | 🗠 4. Memoria económica |
|---------------------------------------------------------------------------------------|------------------------------------------------------------------------------|-----------------------------------------------------------|-----------------------------------|--------------------------------------------|------------------------|
| anismo, entorno académico                                                             |                                                                              |                                                           |                                   |                                            | ▼                      |
| Organismo *                                                                           | Fundación Gómez Pardo                                                        | •                                                         |                                   |                                            |                        |
| Centro *                                                                              | Facultad 1                                                                   |                                                           |                                   |                                            |                        |
| Departamento *                                                                        | Departamento 1                                                               |                                                           |                                   |                                            |                        |
| Área *                                                                                | Nanociencia, materiales avan                                                 | izados, tecnolo *                                         |                                   |                                            |                        |
| os académicos del Director en                                                         | el entorno académic                                                          | 0                                                         |                                   |                                            | •                      |
| Doctorado *                                                                           | Doctorado                                                                    |                                                           |                                   |                                            |                        |
| ación profesional actual del D                                                        | irector en el entorno                                                        | académico                                                 |                                   |                                            | ▼                      |
| Categoría profesional *                                                               | Categoría Profesional                                                        |                                                           |                                   |                                            |                        |
| Fecha de inicio del contrato *                                                        | 24/04/2020                                                                   |                                                           |                                   |                                            |                        |
| Por favor, indique si el contrato es i<br>En el caso de ser temporal se debe          | ndefinido o temporal.<br>indicar también la fecha de finalizac<br>Indefinido | ión.                                                      |                                   |                                            |                        |
| Fecha de finalización del contrato                                                    | 01/01/2026                                                                   |                                                           |                                   |                                            |                        |
|                                                                                       |                                                                              |                                                           | -                                 |                                            | _                      |
| os del codirector del entorno                                                         | academico en caso de                                                         | e que lo hubiera                                          |                                   |                                            | •                      |
| Nombre:                                                                               | e con el organismo academico solici                                          | tante de la ayuda por todo el tiempo que dura el proyecto | articulo 7.3 a) de la Orden 2785; | (2024 de 23 de junio publicada en el BOCM) |                        |
| Apellidos: Ap                                                                         | ellido Codirector                                                            |                                                           |                                   |                                            |                        |
| Doctorado en: Do                                                                      | ctorado                                                                      |                                                           |                                   | _                                          |                        |
| Vinculación profesional con la entidad ac<br>Contrato indefinido<br>Contrato temporal | adémica solicitante de la ayuda:                                             |                                                           |                                   | -                                          |                        |
|                                                                                       | -                                                                            |                                                           |                                   |                                            |                        |
| Genero: Femenino                                                                      |                                                                              |                                                           |                                   |                                            |                        |

Dirección General de Investigación e Innovación Tecnológica CONSEJERÍA DE EDUCACIÓN, CIENCIA Y UNIVERSIDADES.

| Comunidad | de | Madrid |
|-----------|----|--------|
|-----------|----|--------|

Recuerde, que en el caso de haber un codirector del entorno académico, se deben rellenar los campos con la información requerida.

| Datos del codirecto                                                  | r del entorno académico en caso de que lo hubiera                                                                                                    |
|----------------------------------------------------------------------|----------------------------------------------------------------------------------------------------|
| (Solo podrá ser codirector si está<br>junio publicada en el BOCM)    | vinculado laboralmente con el organismo académico solicitante de la ayuda por todo el tiempo que dura el proyecto articulo 7.3 a) de la Orden 2785/2024 de 23 de |
| Nombre:                                                              | Nombre Codirector                                                                                                    |
| Apellidos:                                                           | Apellido Codirector                                                                                                    |
| Doctorado en:                                                        | Doctorado                                                                                                    |
| Vinculación profesiona<br>O Contrato indefinid<br>O Contrato tempora | l con la entidad académica solicitante de la ayuda:<br>o                                                                                                    |
| 01/05/                                                               | 2025                                                                                                    |
| Genero: Femeni                                                       | no •                                                                                                    |
| Nota import                                                          | ante:                                                                                                    |

En caso de que el contrato no sea indefinido deberá incluir obligatoriamente la fecha de fin de contrato.

Pulse en el siguiente botón para guardar los cambios

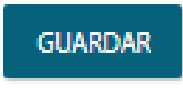

Se mostrará el siguiente mensaje de confirmación del sistema en la parte superior de la pantalla.

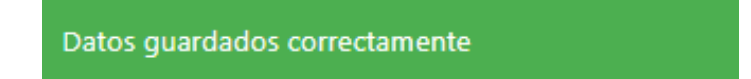

Nota Importante:

Recuerde que debe guardar los cambios antes de pasar a la siguiente pestaña

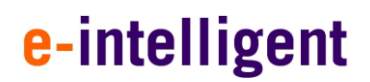

#### 3.2.2.2. Entorno empresarial

En esta sección debe informar que empresa es la co-solicitante de las ayudas.

Deberá seleccionar la empresa en el desplegable y rellenar los datos que en el formulario se indican en relación con el entorno empresarial.

| Comunidad de Madrid Perfil                                                     | Solicitud                                           | Documentación F                                                                                     | inalización 👤 Usuario 🗸                                                                                                    |                                                                                   |
|--------------------------------------------------------------------------------|-----------------------------------------------------|----------------------------------------------------------------------------------------------------|----------------------------------------------------------------------------------------------------|-----------------------------------------------------------------------------------|
| 🏛 1. Entorno académico                                                         | 2. Ento                                             | orno empresarial                                                                                    | 📕 3. Memoria científica                                                                                                    | 🗠 4. Memoria económica                                                            |
| Organismo, entorn                                                              | o empr                                              | esarial                                                                                             |                                                                                                    |                                                                                   |
| Atención: Si la empresa que buscas no<br>como director de tesis, deberá regist | aparece en el li<br>rarse en la plata<br>dudes en c | istado, te recomendamos conta<br>aforma Quadrivium. Puedes hac<br>contactar con los gestores a trav | ctar con ella para informarle que, para poder solicit<br>erlo utilizando el siguiente enlace: Registro en Qua<br>vés del correo indus_doc2018@madrid.org. | ar la ayuda y completar el proyecto<br><b>drivium</b> . Si tienes alguna duda, no |
| Empresa *                                                                      | 0                                                   | - Seleccione un valc                                                                                | Dr -                                                                                                    | •                                                                                 |
| Data an la annara *                                                            | A                                                   | - Seleccione un valc                                                                                | pr -                                                                                                    | A                                                                                 |
| Upto, en la empresa ^                                                          |                                                     | Drage & Mate Inter                                                                                  | national, S.L.                                                                                                    |                                                                                   |
| Datos del tutor en                                                             | el ento                                             | Ingeniería Especializ                                                                               | zada Obra Civil e Industrial S.A                                                                                                    |                                                                                   |
|                                                                                |                                                     | Investigación y Trata                                                                               | amiento de la Enfermedad Mental                                                                                                    | S.L.P                                                                             |
| Tipo de documento *                                                            | DNI/                                                | Los Callejones del D                                                                                | Duende S.L                                                                                                    |                                                                                   |
|                                                                                |                                                     | 2Eyes Vision S.L.                                                                                   |                                                                                                    |                                                                                   |
| Nombre *                                                                       | Nomb                                                | 3Dtive S.L                                                                                          |                                                                                                    |                                                                                   |
|                                                                                |                                                     | 4Ammonium Biotec                                                                                    | :h S.L                                                                                                    |                                                                                   |
| Primer Apellido *                                                              | Prime                                               | 4BASEBIO S.L.U                                                                                      |                                                                                                    |                                                                                   |
|                                                                                |                                                     | A.S.T.E.A. Henares A                                                                                | soc de Familias con Personas con                                                                                                    | Trastornos del Espectro Autista                                                   |
| Correo electrónico *                                                           | Correc                                              | A3D Additive Printe                                                                                 | er S.L.                                                                                                    |                                                                                   |
| Teléfono móvil *                                                               | Fi +34                                              | ABAX Innovation Te                                                                                  | chnologies                                                                                                    |                                                                                   |

Nota importante:

Si la empresa que va a solicitar las ayudas no aparece en el listado, se recomienda contactar con la entidad para informarle que, para poder solicitar la ayuda y completar la solicitud, deberá registrarse en la plataforma Quadrivium.

Puede hacerlo utilizando el enlace Registro en Quadrivium en esta misma web. Si tienes alguna pregunta y para dar de alta a la empresa como participante, no dude en contactar con los gestores a través del correo indus\_doc2018@madrid.org.

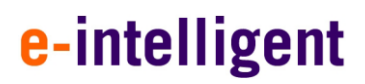

| Comunidad  | do | Modrid |
|------------|----|--------|
| Comunicaci | ue | Mauriu |

|                                                                                                    | 🕍 2. Entorno empresarial                                                                                                    | <u>표</u> 3. Me                                                                                                  | moria científica                                                                 | 🗠 4. Memoria económica |
|----------------------------------------------------------------------------------------------------|----------------------------------------------------------------------------------------------------|----------------------------------------------------------------------------------------------------|----------------------------------------------------------------------------------|------------------------|
| Organismo, entorno empresa                                                                                                    | rial                                                                                                    |                                                                                                    |                                                                                  | _                      |
| Atención: Si la empresa que buscas no aparece en el listad<br>bacerlo utilizando e                                                                                                    | io, te recomendamos contactar con ella para informarle que, para poder solicitar la a<br>el sisulente enlace: <b>Registro en Ouadrivium</b> . Si tienes alguna duda, no dudes en con  | yuda y completar el proyecto como director de te<br>actar con los oestores a través del correo <b>indus d</b> i | sis, deberá registrarse en la plataforma Quadrivium. Puedes<br>x2018@madrid.org. |                        |
| Empresa *                                                                                                    | <ul> <li>Seleccione un valor -</li> </ul>                                                                                                    |                                                                                                    |                                                                                  | ,                      |
| Dpto. en la empresa *                                                                                                    | <ul> <li>Departamento</li> </ul>                                                                                                    |                                                                                                    |                                                                                  |                        |
| Datos del tutor en el entorno                                                                                                    | empresarial                                                                                                    |                                                                                                    |                                                                                  | -                      |
| Tipo de documento *                                                                                                    | DNI/NIE -                                                                                                    | Documento de identidad *                                                                                        | NIF/NIE                                                                          | -                      |
| Nombre *                                                                                                    | Nombre                                                                                                    |                                                                                                    |                                                                                  | -                      |
| Primer Apellido *                                                                                                    | Primer apellido                                                                                                    | Segundo Apellido                                                                                                | Segundo apellido                                                                 | -                      |
| Correo electrónico *                                                                                                    | Correo electrónico                                                                                                    |                                                                                                    |                                                                                  | -                      |
| Teléfono móvil *                                                                                                    | Ej. +34 123456789                                                                                                    | Teléfono fijo                                                                                                   | Ej. +34 123456789                                                                | _                      |
| Seleccione un sexo 👻                                                                                                    | el tutor en el entorno emprecarial                                                                                                    |                                                                                                    |                                                                                  |                        |
| situación profesional actual u                                                                                                    | er tator en el entorno empresanar                                                                                                    |                                                                                                    |                                                                                  |                        |
| Categoría profesional *                                                                                                    | Categoría profesional                                                                                                    |                                                                                                    |                                                                                  | -                      |
| Categoría profesional *                                                                                                    | Categoría profesional                                                                                                    |                                                                                                    |                                                                                  | -                      |
| Categoria profesional *<br>Categoria profesional *<br>Fecha de inicio del contrato *<br>Por favor, indique si el contrato es indefinido o te<br>En el caso de ser temporal se debe indicar tambié                                                                                                    | Categoría profesional poral.                                                                                                    | <u>ii</u>                                                                                                    |                                                                                  | -                      |
| Categoria profesional a actual o<br>Categoria profesional *<br>Fecha de inicio del contrato *<br>Por favor, indique si el contrato es indefinido o tet<br>En el caso de ser temporal se debe indicar tambié                                                                                                    | <u>     Categoría profesional</u> Topral. In la fecha de finalización     O Indefinido     O Temporal                                                                                 | <u>(ii)</u>                                                                                                    |                                                                                  | -                      |
| Categoria profesional «<br>Categoria profesional «<br>Fecha de inicio del contrato «<br>Por favor, indique si el contrato es indefinido o ter<br>En el caso de ser temporal se debe indicar tambié<br>Fecha de finalización del contrato                                                                                                    | <u> categoría profesional</u> poral. Indefinido Temporal                                                                                                    | <u>u</u>                                                                                                    |                                                                                  | -                      |
| Crisegoria profesional actual o<br>Crisegoria profesional *<br>Fecha de inicio del contrato *<br>Por favor, indique si el contrato es indefinido o tes<br>En el caso de ser temporal se debe indicar tambié<br>Fecha de finalización del contrato<br>Relación con el doctorando                                                                                 | <u>Categoría profesional</u> <u>rporal.</u> Indefinido <u>Temporal</u>                                                                                                    | <u>(ii)</u>                                                                                                    |                                                                                  | -                      |
| Categoria profesional actual o<br>Categoria profesional *<br>Fecha de inicio del contrato *<br>Por favor, indique si el contrato es indefinido o tes<br>En el caso de ser temporal se debe indicar tambié<br>Fecha de finalización del contrato<br>Relación con el doctorando<br>Por favor, indique la relación con el doctorando co                            | Categoria profesional                                                                                                    | <u>u</u>                                                                                                    |                                                                                  | -                      |
| Citegorà profesional actual o<br>Citegorà profesional *<br>Fecha de inicio del contrato *<br>Por favor, indique si el contrato es indefinido o tes<br>En el caso de ser temporal se debe indicar tambié<br>Fecha de finalización del contrato<br>Relación con el doctorando co                                                                                  | Categoria profesional  Categoria profesional  poral. Infetha de finalización  Indefinido Interporal  mo solicitante y tutor en el entorno empresarial Codirector de Tesis             | <u>(#)</u>                                                                                                    |                                                                                  | -                      |
| Categoria profesional actual o<br>Categoria profesional *<br>Categoria profesional *<br>Pecha de inicio del contrato *<br>Por favor, indique si el contrato es indefinido o tes<br>En el caso de ser temporal se debe indicar tambié<br>Fecha de finalización del contrato<br>Relación con el doctorando<br>Por favor, indique la relación con el doctorando co | Categoría profesional  Categoría profesional  proral Insfecha de finalización Indefinido Temporal  O Temporal  Codirector de Tesis Sor favor, cumplimente también el siguiente campo. | <u>u</u>                                                                                                    |                                                                                  | -                      |

Dirección General de Investigación e Innovación Tecnológica CONSEJERÍA DE EDUCACIÓN, CIENCIA Y UNIVERSIDADES. Comunidad de Madrid

Una vez seleccionado el organismo empresarial se han de rellenar tanto los datos del tutor en el entorno empresarial como la situación profesional actual del mismo.

| Datos del tutor en el                                                   | entorno empresarial                                               |                          |                   |
|-------------------------------------------------------------------------|-------------------------------------------------------------------|--------------------------|-------------------|
| Tipo de documento *                                                     | DNI/NIE 🔻                                                         | Documento de identidad * | 09060889Q         |
| Nombre *                                                                | Tutor                                                             |                          |                   |
| Primer Apellido *                                                       | ApellidoTutor                                                     | Segundo Apellido         | Segundo apellido  |
| Correo electrónico *                                                    | Tutor@empresaTest.com                                             |                          |                   |
| Teléfono móvil *                                                        | 666999777                                                         | Teléfono fijo            | Ej. +34 123456789 |
| Genero:                                                                 |                                                                   |                          |                   |
| Otro 🝷                                                                  |                                                                   |                          |                   |
| ituación profesional<br>Categoría profesional *                         | actual del tutor en el e                                          | entorno empresarial      |                   |
| Fecha de inicio del contrato *                                          | 01/01/2022                                                        |                          |                   |
| r favor, indique si el contrato es i<br>el caso de ser temporal se debe | ndefinido o temporal.<br>indicar también la fecha de finalización | n                        |                   |
|                                                                         | <ul> <li>Indefinido</li> <li>Temporal</li> </ul>                  |                          |                   |
| Fecha de finalización del<br>contrato                                   | 0                                                                 |                          |                   |

En el caso de que el tutor empresarial vaya a ser codirector de la tesis, debe indicar el título de su doctorado.

| Relación con el doct               | orando                                                           |
|------------------------------------|------------------------------------------------------------------|
| Por favor, indique la relación con | el doctorando como solicitante y tutor en el entorno empresarial |
| En el caso de que el tutor sea cod | Tutor empresarial<br>Codirector de Tesis                         |
| Doctorado en                       | Informatica                                                      |
|                                    | CANCELAR GUARDAR                                                 |

| Comunidad de | Madrid |
|--------------|--------|

Recuerde siempre guardar los cambios con el botón.

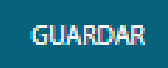

Se mostrará el siguiente mensaje de confirmación del sistema en la parte superior de la pantalla.

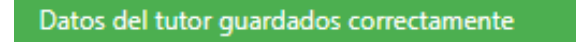

### 3.2.2.3. Memoria científica

A continuación, debe rellenar los datos relativos a la Memoria científica.

| 1. Entorno académico                          | 2. Entorno empresarial                                                                                                    | 📕 3. Memoria científica                                                                                                    | 🗠 4. Memoria económica |
|-----------------------------------------------|----------------------------------------------------------------------------------------------------|----------------------------------------------------------------------------------------------------|------------------------|
| Memoria científico-técnic                     | a de la tesis a desarrollar (3 años).                                                                                                    |                                                                                                    |                        |
| Título del proyecto de doctorado industrial   | Título del proyecto de doctorado                                                                                                    | industrial                                                                                                    |                        |
| Palabras clave                                | x 6 6 6 4 *   4 %   #                                                                                                    | 186 -                                                                                                    |                        |
| Antecedentes y estado actual                  | B I <u>U</u> S × <sub>e</sub> × <sup>e</sup>   ✓ I <sub>×</sub>  <br>⊡ := i= i= i= i= 22 W = = = =                                                                                                    | . <b></b>                                                                                                    |                        |
| Objetivos principales y secundarios           |                                                                                                    |                                                                                                    |                        |
| Aspectos innovadores del proyecto             | <u>A</u> • <b>M</b> •   23   80                                                                                                    |                                                                                                    |                        |
| Metodología de la investigación               | Lorem ipsum dolor sit amet, consectetuer adipis                                                                                                    | cing elit. Aenean                                                                                                    |                        |
| Bibliografía más relevante                    | penatibus et magnis dis parturient montes, nasce                                                                                                    | etur ridiculus mus. Donec                                                                                                    |                        |
| Plan de trabajo y cronograma                  | quam telis, ultricies nec, pellentesque eu, pretiur<br>consequat massa quis enim. Donec pede justo,<br>vulputate eget arcu. In enim justo, rhoncus ut ir                                                                                                    | n quis, sem. Nulla<br>fringilla vel, aliquet nec,<br>nperdiet a venenatis                                                                                                    |                        |
| Análisis e impacto de recursos disponibles    | vitae, justo. Nullam dictum felis eu pede mollis p<br>Cras dapibus. Vivamus elementum semper nisi.                                                                                                    | retium. Integer tincidunt.<br>Aenean vulputate                                                                                                    |                        |
| Aspectos éticos en actividades de I+D         | eleifend tellus. Aenean leo ligula, porttitor eu, co<br>ac, enim. Aliquam lorem ante, dapibus in, viverra                                                                                                    | nsequat vitae, eleifend<br>a quis, feugiat a, tellus.                                                                                                    |                        |
| Impacto esperado en el entorno<br>empresarial | Phasellus viverra nulla ut metus varius laoreet. C<br>imperdiet. Etiam uttricies nisi vel augue. Curahitu<br>nisi. Nam eget dui. Etiam rhoncus. Maecenas ter<br>condimentum rhoncus, sem quam semper libero<br>neque sed ipsum. Nam quam nunc, blandit vel, l<br>id, lorem. Maecenas nec odio et ante tincidunt te<br>sapien ut libero venenatis faucibus. Nullam quis<br>exet erros fauchtus tincidunt. Duis leo. Sed frinail | Quisque rutrum. Aenean<br>nr ullamcorper ultricles<br>mpus, tellus eget<br>s, sit ameta dipliscing sem<br>uctus pulvinar, hendrerit<br>mpus. Donec vitae<br>ante. Ettam sit amet orci<br>la mauris sit amet otibh |                        |
|                                               | body p                                                                                                    | Párrafos: 1, Palabras: 200                                                                                                    |                        |

Dirección General de Investigación e Innovación Tecnológica CONSEJERÍA DE EDUCACIÓN, CIENCIA Y UNIVERSIDADES. Powered by Quadrivium © | 2005 - 2024

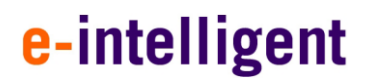

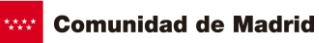

#### Memoria científico-técnica de la tesis a desarrollar (3 años).

Título del proyecto de doctorado industrial

Objetivos principales y secundarios (2 páginas máximo)

Palabras clave

Nota Importante:

Recuerde que debe guardar los datos de cada sección antes de acceder a la siguiente, en caso de no hacerlo se perderá la información no guardada anteriormente.

Asimismo, recuerde respetar el tamaño máximo permitido en los diferentes campos de texto.

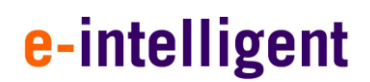

### 3.2.2.4. Memoria económica

A continuación, debe rellenar los datos relativos a la Memoria Económica que se compone de:

#### 3.2.2.4.1. Entorno académico

| 🏛 1. Entorno académico                        | 🕍 2. Ento                                                                                       | orno empresa                              | rial                                     | <u> </u>                            | Memoria cie | ntífica | 🗠 4. Memoria económica |
|-----------------------------------------------|-------------------------------------------------------------------------------------------------|-------------------------------------------|------------------------------------------|-------------------------------------|-------------|---------|------------------------|
| anciación del proyecto de d                   | octorado industria                                                                              | al.                                       |                                          |                                     |             |         |                        |
| Desglose presupuestario, entorno<br>académico | Presupuesto solicit<br>entorno académic                                                         | tado para la finano<br><b>co</b> :        | ciación del proyec                       | to de doctorado                     | industrial, |         |                        |
| Desglose presupuestario, entorno              | a) La cantidad máx<br>b) Las disponibilid                                                       | kima financiable to<br>ades presupuesta   | tal es de 30.000 (<br>ias totales en cac | euros por año.<br>la anualidad está | n limitadas |         |                        |
| empresariar                                   | c) El coste de la m                                                                             | de las bases regul<br>atrícula del doctor | adoras.<br>ando no puede s               | uperar los 1.000€                   | /año.       |         |                        |
|                                               | los 3 años.<br>e) La cuantía desti                                                              | nada a viaies v die                       | tas del doctorano                        | to no puede sune                    | rar los     |         |                        |
|                                               | 6.000€ en el total                                                                              | de los 3 años.                            |                                          |                                     |             |         |                        |
|                                               |                                                                                                 | Año 1                                     | Año 2                                    | Año 3                               | Total       |         |                        |
|                                               | Coste de la<br>matrícula del<br>doctorando                                                      | 600,00 €                                  | 0,00 €                                   | 600,00 €                            | 1.200,00 €  |         |                        |
|                                               | Contratación<br>de personal<br>predoctoral o<br>posdoctoral o<br>de apoyo a la<br>investigación | 15.000,00 €                               | 15.000,00 €                              | 15.000,00 €                         | 45.000,00 € |         |                        |
|                                               | Adquisición de<br>equipamiento<br>o material<br>inventariable o<br>bibliográfico                | 2.000,00 €                                | 2.000,00 €                               | 2.000,00 €                          | 6.000,00 €  |         |                        |
|                                               | Adquisición de<br>material<br>fungible                                                          | 200,00 €                                  | 200,00 €                                 | 200,00 €                            | 600,00 €    |         |                        |
|                                               | Viajes y dietas<br>del doctorando                                                               | 500,00 €                                  | 500,00 €                                 | 500,00 €                            | 1.500,00 €  |         |                        |
|                                               | Otros gastos<br>del proyecto                                                                    | 924,00 €                                  | 632,00 €                                 | 1.255,60 €                          | 2.811,60 €  |         |                        |

Dirección General de Investigación e Innovación Tecnológica CONSEJERÍA DE EDUCACIÓN, CIENCIA Y UNIVERSIDADES. Powered by Quadrivium @ | 2005 - 2024

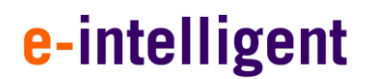

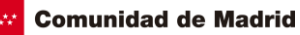

#### 3.2.2.4.2. Entorno empresarial

| 🖬 1. Entorno académico                                                                                                    | 🕍 2. Entorn                         | o empresarial                     | <u></u> ∡:          | 8. Memoria d                     | científica      | 🗠 4. Memoria económica |
|----------------------------------------------------------------------------------------------------|-------------------------------------|-----------------------------------|---------------------|----------------------------------|-----------------|------------------------|
| nanciación del proyecto d                                                                                                    | e doctorado ir                      | idustrial.                        |                     |                                  |                 |                        |
| Desglose presupuestario, entorno<br>académico                                                                                                    | Desglose p<br>Cantidad mínin        | resupuestari<br>na de financiació | o por partic        | <b>la y anualic</b><br>s por año | lad             |                        |
| Desglose presupuestario, entorno       Sobre esta cantidad, financiación entorno empresarial, se concederán las siguientes ayudas en función de cada tipo de empresas según las definiciones del artículo 9.2:         - Pequeñas empresas 25.000 €/ año         - Medianas empresas 22.500 €/ año         - Grandes empresas 22.000 €/ año |                                     |                                   |                     |                                  |                 |                        |
|                                                                                                    |                                     | Año 1                             | Año 2               | Año 3                            | Total           |                        |
|                                                                                                    | Sueldo<br>doctorando<br>empresa (1) | 47.500,00 €                       | 47.500,00 €         | 47.500,00 €                      | 142.500,00 €    |                        |
|                                                                                                    | Coste<br>Seguridad<br>Social        | 8.000,00 €                        | 8.000,00 €          | 8.000,00 €                       | 24.000,00 €     |                        |
|                                                                                                    | Total:                              | 55.500,00 €                       | 55.500,00 €         | 55.500,00 €                      | 166.500,00 €    |                        |
|                                                                                                    |                                     |                                   | CANCELA             | R                                | DAR             |                        |
|                                                                                                    | Desglose presupu                    | iestario por partida              | a y anualidad       |                                  |                 |                        |
|                                                                                                    | *1) El salario del do               | octorando será como               | mínimo de 25.000    | €/año, articulo 11               | .1 de las bases |                        |
|                                                                                                    | reguladoras<br>Cantidad mínima d    | e financiación: 25.00             | 0 euros por año     |                                  |                 |                        |
|                                                                                                    | El importe mínimo                   | del salario del docto             | prando será de 25.0 | 00€/año                          |                 |                        |

#### Nota Importante:

Recuerde que debe guardar los datos de cada sección antes de acceder a la siguiente, en caso de no hacerlo se perderá la información no guardada anteriormente. Asimismo, recuerde respetar el tamaño máximo permitido en los diferentes campos de texto.

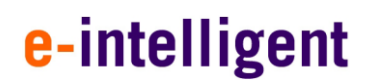

#### 3.2.3. Documentación

Tecnológica

A continuación, deberá adjuntar toda la documentación justificativa, seleccionando el tipo de documento y subiendo el archivo desde su ordenador o dispositivo electrónico.

Si lo necesita, tiene a su disposición plantillas, que le facilitarán incluir la información requerida.

|                        |                                   |                          | _      |                   |                    |              |
|------------------------|-----------------------------------|--------------------------|--------|-------------------|--------------------|--------------|
| Cargar ficheros        |                                   |                          |        | Descargar plantil |                    |              |
| Tipo de<br>documento * | CV del director de tesis          | CV del director de tesis |        |                   |                    | lelo         |
|                        | - Seleccione un valor -           |                          |        | 🖥 Descargar plan  | itilla modelo      |              |
| SELECCIONAR            | FICHEI Compromiso de las entidade | es solicitantes          |        | declaración expe  | riencia director d | le tesis     |
|                        | CV del director de tesis          |                          |        |                   |                    |              |
|                        | Declaración experiencia dire      | ctor de tesis            |        |                   |                    |              |
| Documentación de       | la soli Otros documentos          |                          |        |                   |                    |              |
|                        |                                   |                          |        |                   |                    |              |
|                        |                                   |                          | Buscar |                   | S 🔳                | <b>III</b> - |
| Acción                 | Nombre fichero                    | † Tipo de Documento      |        | Fecha de subida   | 1                  |              |
|                        | DocumentoPrueba1                  | CV del director de tesis |        | 12/12/2024        |                    |              |
| ± ×                    |                                   |                          |        |                   |                    |              |
| L ×                    |                                   |                          |        |                   |                    |              |

CONSEJERÍA DE EDUCACIÓN, CIENCIA Y UNIVERSIDADES.

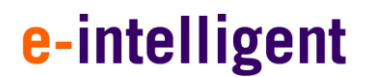

### 4. FINALIZACIÓN DE LA SOLICITUD

Una vez rellenados todos los campos de la solicitud, y subida la documentación justificativa, puede finalizar el envío, a través de la pestaña finalización, donde también podrá validar su solicitud antes del envío.

Pulse en el botón COMPROBAR SOLICITUD para comprobar que los datos obligatorios para la presentación de la solicitud están cumplimentados y además son válidos.

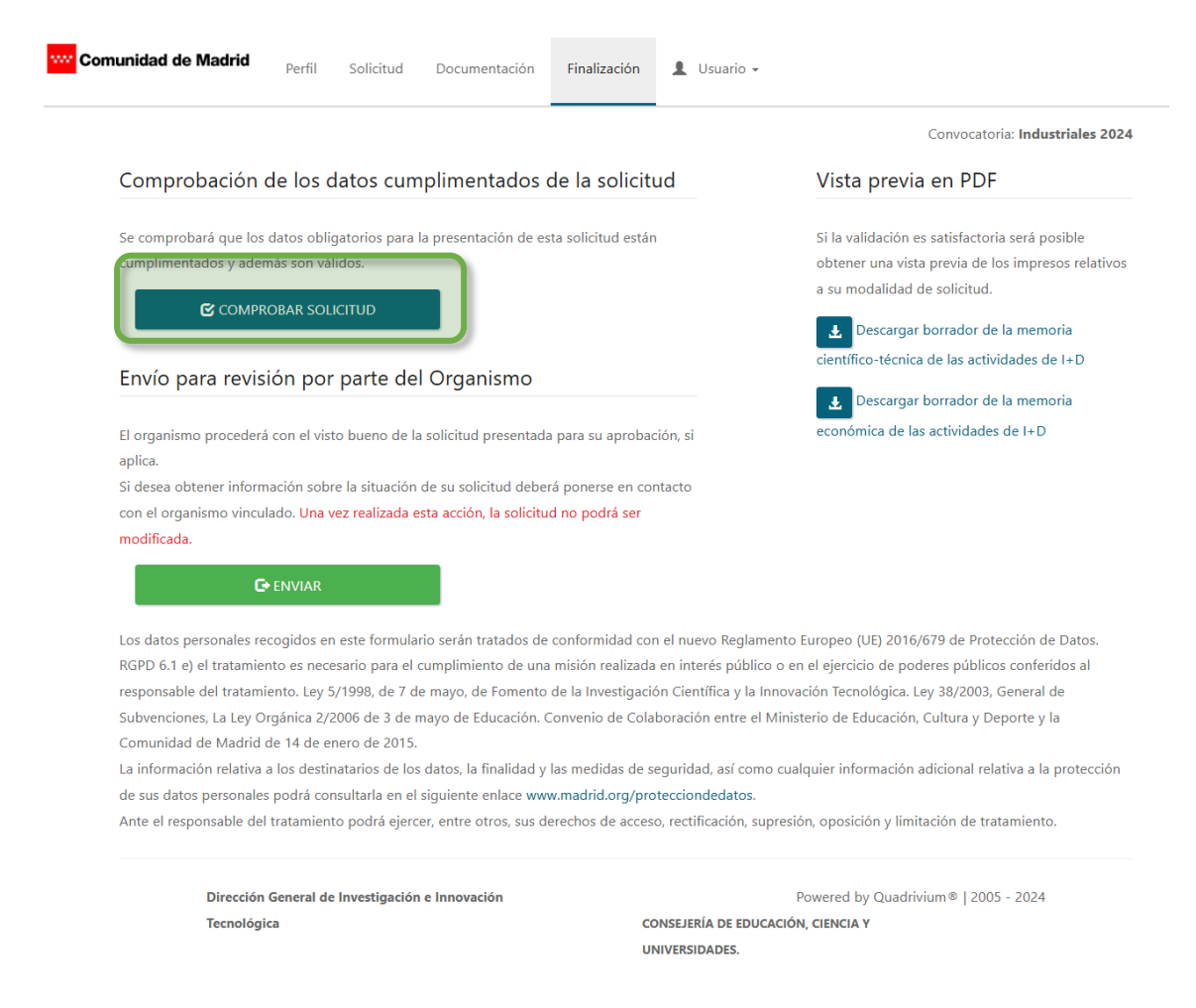

#### Si la validación es correcta aparecerá la siguiente ventana emergente:

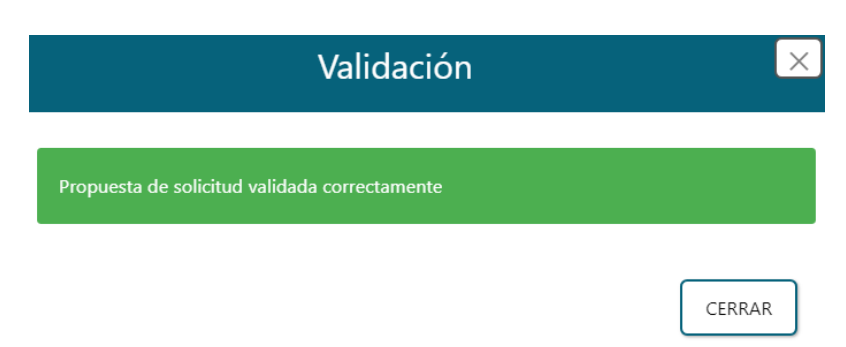

Comunidad de Madrid

#### Nota Importante:

Si la validación es satisfactoria será posible obtener una vista previa de los impresos relativos a su modalidad de solicitud desde los enlaces situados en vista previa en PDF.

### Vista previa en PDF

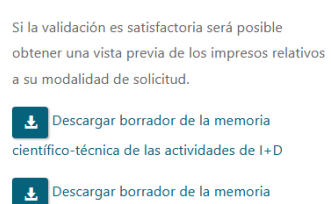

económica de las actividades de I+D

Si, por el contrario, la solicitud tiene errores le saldrá un aviso parecido al siguiente:

| Validación                                                                                                    | ×                               |
|----------------------------------------------------------------------------------------------------|---------------------------------|
| La validación no se ha superado. Los motivos son:<br>• El apartado 'Resumen (español e inglés)' de la memoria c<br>una extensión superior a 2 páginas. | ientífico-técnica no debe tener |
|                                                                                                    | CERRAR                          |

Por favor, arregle los campos incorrectos y vuelva a comprobar la solicitud.

Recuerde que para que su **solicitud sea válida**, debe pulsar el botón de **ENVIAR** la solicitud una vez compruebe que todos los campos son correctos, o, por el contrario, su solicitud solo aparecerá en el sistema como un **BORRADOR**.

Una vez la solicitud haya sido enviada, esta **no podrá ser modificada**.

Comunidad de Madrid

Una vez comprobado que todos los campos son correctos pulse en ENVIAR y le saldrá la siguiente pantalla:

|                         | Validación y envío                   |                                |   |
|-------------------------|--------------------------------------|--------------------------------|---|
| ✔ He leído at<br>misma. | entamente la orden de convocatoria y | y acepto las condiciones de la |   |
|                         |                                      | CERRAR                         | J |

Acepte las condiciones de la convocatoria y pulse en CONFIRMAR.

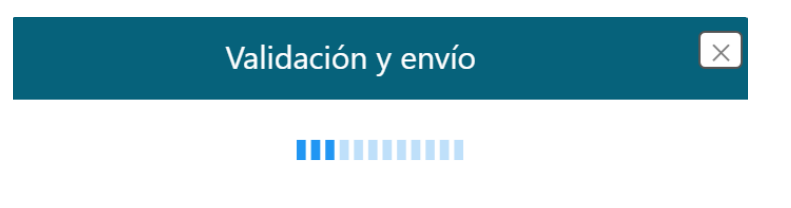

Una vez enviada, su solicitud quedará pendiente de validar por el organismo académico.

Comunidad de Madrid

Comunidad de Madrid Usuario -

| Solicitud registrada correctamente.     | ×                                                                        |
|-----------------------------------------|--------------------------------------------------------------------------|
| ∧ Ficha de la solicitu                  | d: IND2024/IND-29157                                                     |
| Modalidad:                              | Industriales 2024                                                        |
| Director/codirector, entorno académico: | Apellido Apellido2, Tutor (32168765E)<br>Fundación Gómez Pardo           |
| Tutor/codirector, entorno empresarial:  | ApellidoTutor, Tutor (09066889Q)<br>YARA                                 |
| Estado:                                 | Pendiente organismos                                                     |
| Área Científica:                        | Nanociencia, materiales avanzados, tecnologías industriales y transporte |
| Palabras clave:                         | key,words,any                                                            |

| Documentación | de la solicitud                                  |                                           |      |                 |   |           |
|---------------|--------------------------------------------------|-------------------------------------------|------|-----------------|---|-----------|
|               |                                                  |                                           | Buse | ar              | S | <b></b> - |
| lcción        | Nombre fichero                                   | Tipo de Documento                         | ÷    | Fecha de subida |   | ł         |
| ±.            | Memoria económica de las actividades de I+D      | Impreso de solicitud                      |      | 12/12/2024      |   |           |
| Ł             | Memoria científico-técnica de las actividades de | Impreso de solicitud                      |      | 12/12/2024      |   |           |
| Ł             | DocumentoPrueba1                                 | Compromiso de las entidades solicitantes  |      | 12/12/2024      |   |           |
| Ł             | DocumentoPrueba1                                 | CV del director de tesis                  |      | 12/12/2024      |   |           |
| Ł             | DocumentoPrueba3                                 | Declaración experiencia director de tesis |      | 12/12/2024      |   |           |

Dirección General de Investigación e Innovación Tecnológica CONSEJERÍA DE EDUCACIÓN, CIENCIA Y UNIVERSIDADES. Powered by Quadrivium® | 2005 - 2024